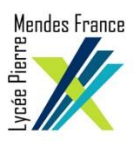

## **PROCEDURE SIMPLIFIEE**

## D<sup>'</sup>UTILISATION DU PORTAIL CAPTIF DE L<sup>'</sup>ETABLISSEMENT

(POUR PC ET SMARTPHONE / TABLETTE SOUS ANDROID/IOS)

## - PC sous windows

- 1. Sélectionner le réseau wifi « invites\_85-11 »
- 2. Afficher le navigateur
- 3. Cocher « Détection automatique des paramètres proxy pour ce réseau »

| Proxy automatique                                                                                                    |
|----------------------------------------------------------------------------------------------------|
| Firefox                                                                                                    |
| Ouvrir Firefox, cliquez sur Outils, Options onglets Géneral.                                                         |
| Descendre la fenêtre jusqu'a <b>Proxy Réseau</b> et cliquez sur <b>Paramètres.</b><br>Une boite de dialogue s'ouvre. |
| Veuillez cochez la case <b>Détection automatique des paramètres du</b><br>proxy pour ce réseau.                      |
| Cliquer sur <b>OK</b> .                                                                                              |
| Chrome/IE/Egde                                                                                                    |
| Cliquez sur le menu Démarrer ou menu Windows.                                                                        |
| Rechercher et cliquer sur <b>Options Internet</b> .                                                                  |
| Aller sur l'onglet Connexions, puis paramètre réseau .                                                               |
| Cocher la case <b>Détecter automatiquement les paramètres de</b><br>connexion.                                       |
| Cliquer sur <b>OK</b> (x2).                                                                                          |

4. Authentification : choisir le type de compte : « Eleves, Personnels EN, Personnels Région, Invité » et saisir l'identifiant/mot de passe correspondant (pour le type de compte ELEVES, l'identifiant/mot de passe est celui de l'AD(laca).

## Smartphone-tablette sous Android/IOS

- 1. Sélectionner le réseau wifi « invites\_85-11 »
- 2. Choisir « Connecter au réseau »
- 3. Cocher « afficher les options avancées »
- 4. Renseigner le proxy :

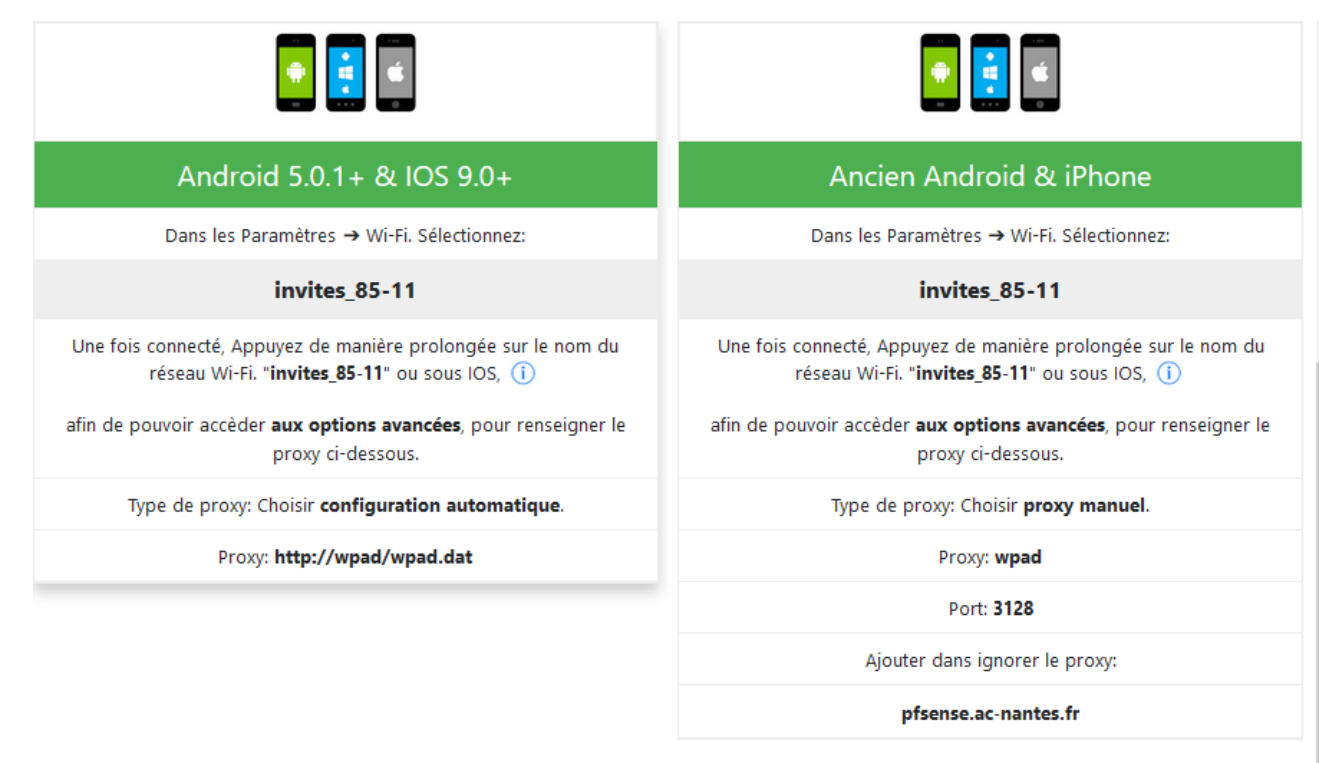

5. Authentification : choisir le type de compte : « Eleves, Personnels EN, Personnels Région, Invité » et saisir l'identifiant/mot de passe correspondant (pour le type de compte ELEVES, l'identifiant/mot de passe est celui de l'AD(laca)).